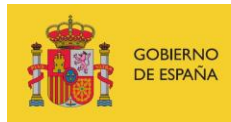

VICEPRESIDENCIA TERCERA DEL GOBIERNO MINISTERIO DE ASUNTOS ECONÓMICOS Y TRANSFORMACIÓN DIGITAL

SECRETARÍA DE ESTADO DE DIGITALIZACIÓN E INTELIGENCIA ARTIFICIAL

# Seminario web 7 "Seguridad wifi pública"

**Ejercicios** 

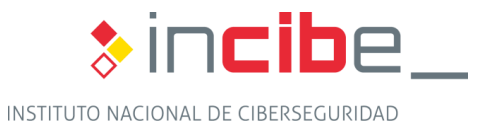

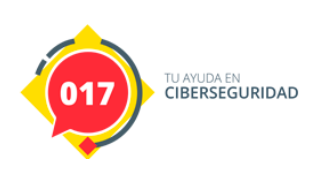

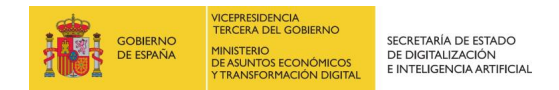

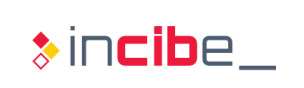

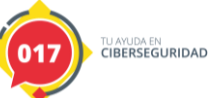

# ÍNDICE

| 1. Ejercicio Práctico         | . 3 |
|-------------------------------|-----|
| 2. Ejercicio de investigación | . 7 |

# ÍNDICE DE FIGURAS

| Figura 1: Filtros en WireShark                          | 3   |
|---------------------------------------------------------|-----|
| Figura 2: SSID identificado                             | 4   |
| Figura 3: Filtro para "Association Request"             | 4   |
| Figura 4: Filtro subtipo 11                             | 4   |
| Figura 5: Fase "requisito" de conexión                  | 4   |
| Figura 6: Flujo de un "Handshake"                       | 5   |
| Figura 7: Filtro EAPOL                                  | 5   |
| Figura 8: Tipo de cifrado empleado                      | 6   |
| Figura 9: Bucle para construir un diccionario de claves | . 7 |
| Figura 10: Comando de ejecución                         | .7  |
| Figura 11: Clave encontrada                             | 7   |
| Figura 12: Clave conocida para descifrar tráfico        | 8   |
| Figura 13: Tráfico descifrado                           | 8   |
|                                                         |     |

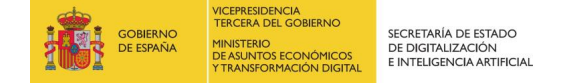

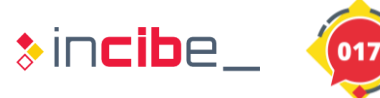

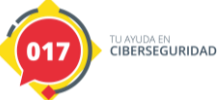

# **1. EJERCICIO PRÁCTICO**

El objetivo del ejercicio es investigar el contenido de un fichero .pcap, el cual contiene tramas 802.11 como resultado de la conectividad de un determinado dispositivo a un punto de acceso. Los usuarios deberán investigar su contenido y contestar a las siguientes preguntas:

- ¿Cuál es el nombre (SSID) del AP al cual se conecta el cliente?
- Identifica las tramas de asociación y autenticación intercambiadas entre el AP y el cliente.
- Localiza el handshake a 4 pasos e indica que tipo de cifrado se ha utilizado (TKIP o CCMP).

### Resolución del ejercicio:

Los usuarios deberán de repasar las fases involucradas en la conexión de una estación con un AP. Un buen recurso para abordar este ejercicio es: <u>https://www.aircrack-ng.org/doku.php?id=wpa\_capture</u>

El nombre del SSID utilizado por el cliente puede obtenerse fácilmente si se filtran las tramas de gestión relacionadas con los "*Probe requests*" o directamente se observan las tramas de asociación.

Algunos filtros de interés desde Wireshark para el protocolo 802.11 pueden encontrarse en el siguiente recurso: <u>https://www.wifi-professionals.com/2019/03/wireshark-display-filters</u>

| management<br>frames | wlan.fc.type == 0          | all management frames   |
|----------------------|----------------------------|-------------------------|
|                      | wlan.fc.type_subtype == 0  | association requests    |
|                      | wlan.fc.type_subtype == 1  | association response    |
|                      | wlan.fc.type_subtype == 2  | re-association request  |
|                      | wlan.fc.type_subtype == 3  | re-association response |
|                      | wlan.fc.type_subtype == 4  | probe requests          |
|                      | wlan.fc.type_subtype == 5  | probe responses         |
|                      | wlan.fc.type_subtype == 8  | beacons                 |
|                      | wlan.fc.type_subtype == 9  | atims                   |
|                      | wlan.fc.type_subtype == 10 | disassosiations         |
|                      | wlan.fc.type_subtype == 11 | authentications         |
|                      | wlan.fc.type_subtype == 12 | deauthentications       |
|                      | wlan.fc.type_subtype == 13 | actions                 |

Figura 1: Filtros en WireShark

Estableciendo filtros relacionados con "probe request" y/o "association requests", obtenemos rápidamente la respuesta a la primera pregunta. El SSID solicitado es "Coherer"

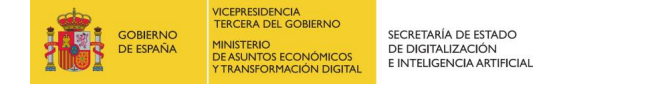

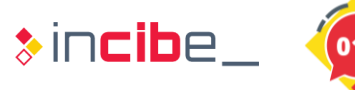

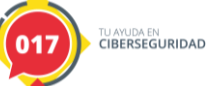

| 📕 wlar | .fc.type_subtype | == 0                 |                                        |          |        |             |          |        |       |        |                 |   |
|--------|------------------|----------------------|----------------------------------------|----------|--------|-------------|----------|--------|-------|--------|-----------------|---|
| No.    | Time             | Source               | Destination                            | Protocol | Length | Info        |          |        |       |        |                 |   |
|        | 82 5.64595       | 3 Apple_82:36:3a     | Cisco-Li_82:b2:55                      | 802.11   | 103    | Association | Request, | SN=24, | FN=0, | Flags= | C, SSID=Coherer |   |
|        |                  |                      |                                        |          |        |             |          |        |       |        |                 | , |
| <      |                  |                      |                                        |          |        |             |          |        |       |        |                 |   |
|        | Short pream      | ble: False           |                                        |          |        |             |          |        |       |        |                 |   |
|        | Data rate:       | 1.0 Mb/s             |                                        |          |        |             |          |        |       |        |                 |   |
|        | Channel: 1       |                      |                                        |          |        |             |          |        |       |        |                 |   |
|        | Frequency:       | 2412MHz              |                                        |          |        |             |          |        |       |        |                 |   |
| >      | [Duration:       | 824µs]               |                                        |          |        |             |          |        |       |        |                 |   |
| ✓ IE   | EE 802.11 As     | sociation Request,   | Flags:C                                |          |        |             |          |        |       |        |                 |   |
|        | Type/Subtyp      | e: Association Requ  | est (0x0000)                           |          |        |             |          |        |       |        |                 |   |
| >      | Frame Contr      | ol Field: 0x0000     |                                        |          |        |             |          |        |       |        |                 |   |
|        | .000 0001 0      | 011 1010 = Duration  | : 314 microseconds                     |          |        |             |          |        |       |        |                 |   |
|        | Receiver ad      | aress: Cisco-Li_82:  | D2:55 (00:0c:41:82:D2:55               | )        |        |             |          |        |       |        |                 |   |
|        | Destination      | address: Cisco-Li_   | 82:02:55 (00:00:41:82:02               | :55)     |        |             |          |        |       |        |                 |   |
|        | Sounce addr      | auuress. Appie_oz.   | (00.0d.02.02.26.2a)                    | )        |        |             |          |        |       |        |                 |   |
|        | DSS Td+ Cie      | co-Li 92:52:55 (00:  | (00.00.55.02.50.5a)<br>0c.41.02.b2.55) |          |        |             |          |        |       |        |                 |   |
|        | 555 10. 015      | 0000 = Fragment      | number: 0                              |          |        |             |          |        |       |        |                 |   |
|        | 0000 0001 1      | 000 = Sequence       | number: 24                             |          |        |             |          |        |       |        |                 |   |
|        | Frame check      | sequence: 0xed2e19   | 21 [correct]                           |          |        |             |          |        |       |        |                 |   |
|        | [FCS Status      | : Good]              |                                        |          |        |             |          |        |       |        |                 |   |
| ✓ IE   | EE 802.11 wi     | reless LAN           |                                        |          |        |             |          |        |       |        |                 |   |
| ~      | Fixed param      | eters (4 bytes)      |                                        |          |        |             |          |        |       |        |                 |   |
|        | > Capabili       | ties Information: 0> | x0431                                  |          |        |             |          |        |       |        |                 |   |
|        | Listen I         | nterval: 0x000a      |                                        |          |        |             |          |        |       |        |                 |   |
| ~      | Tagged para      | meters (47 bytes)    |                                        |          |        |             |          |        |       |        |                 |   |
|        | ✓ Tag: SSI       | D parameter set: Coł | herer                                  |          |        |             |          |        |       |        |                 |   |
|        | Tag N            | umber: SSID paramete | er set (0)                             |          |        |             |          |        |       |        |                 |   |
|        | Tag 1            | ength: 7             |                                        |          |        |             |          |        |       |        |                 |   |
|        | SSID:            | Coherer              |                                        |          |        |             |          |        |       |        |                 |   |
|        | > Tag: Sup       | ported Rates 1(B), 2 | 2(B), 5.5(B), 11(B), 18,               | 24, 36,  | 54, [M | bit/sec]    |          |        |       |        |                 |   |
|        | > Tag: RSN       | Information          |                                        |          |        |             |          |        |       |        |                 |   |
|        |                  |                      |                                        |          |        |             |          |        |       |        |                 |   |

#### Figura 2: SSID identificado

El "Association Request" y la respuesta del AP ("Association Response") pueden obtenerse estableciendo el siguiente filtro.

| wian.fc.type_subtype == 0 or wian.fc.type_subtype == 1 |           |                      |                   |          |                                                               |  |  |  |  |
|--------------------------------------------------------|-----------|----------------------|-------------------|----------|---------------------------------------------------------------|--|--|--|--|
| No.                                                    | Time      | Source               | Destination       | Protocol | Length Info                                                   |  |  |  |  |
|                                                        | 82 5.6459 | 53 Apple_82:36:3a    | Cisco-Li_82:b2:55 | 802.11   | 1 103 Association Request, SN=24, FN=0, Flags=C, SSID=Coherer |  |  |  |  |
|                                                        | 84 5.6479 | 53 Cisco-Li_82:b2:55 | Apple_82:36:3a    | 802.11   | 82 Association Response, SN=4042, FN=0, Flags=C               |  |  |  |  |

Figura 3: Filtro para "Association Request"

De forma similar, las tramas de autenticación pueden obtenerse con el subtipo 11:

| 📕 wlan. | wlan.fc.type_subtype == 11 |                   |                   |          |        |                                        |  |  |  |  |
|---------|----------------------------|-------------------|-------------------|----------|--------|----------------------------------------|--|--|--|--|
| No.     | Time                       | Source            | Destination       | Protocol | Length | Info                                   |  |  |  |  |
|         | 78 5.643955                | Apple_82:36:3a    | Cisco-Li_82:b2:55 | 802.11   | 58     | Authentication, SN=23, FN=0, Flags=C   |  |  |  |  |
|         | 80 5.644958                | Cisco-Li_82:b2:55 | Apple_82:36:3a    | 802.11   | 66     | Authentication, SN=4041, FN=0, Flags=C |  |  |  |  |

Figura 4: Filtro subtipo 11

Puede observarse, tal y como se describió en el seminario web, que las tramas de autenticación preceden a las de asociación y que dicha fase es un requisito para poder conectarse a una red.

| 78 5.643955 Apple_82:36:3a    | Cisco-Li_82:b2:55     | 802.11 | 58 Authentication, SN=23, FN=0, Flags=C                     |
|-------------------------------|-----------------------|--------|-------------------------------------------------------------|
| 79 5.644038                   | Apple_82:36:3a (00:0d | 802.11 | 38 Acknowledgement, Flags=C                                 |
| 80 5.644958 Cisco-Li_82:b2:55 | Apple_82:36:3a        | 802.11 | 66 Authentication, SN=4041, FN=0, Flags=C                   |
| 81 5.645039                   | Cisco-Li_82:b2:55 (00 | 802.11 | 38 Acknowledgement, Flags=C                                 |
| 82 5.645953 Apple_82:36:3a    | Cisco-Li_82:b2:55     | 802.11 | 103 Association Request, SN=24, FN=0, Flags=C, SSID=Coherer |
| 83 5.646955                   | Apple_82:36:3a (00:0d | 802.11 | 38 Acknowledgement, Flags=C                                 |
| 84 5.647953 Cisco-Li_82:b2:55 | Apple_82:36:3a        | 802.11 | 82 Association Response, SN=4042, FN=0, Flags=C             |
|                               |                       |        |                                                             |

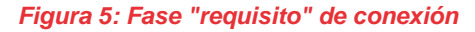

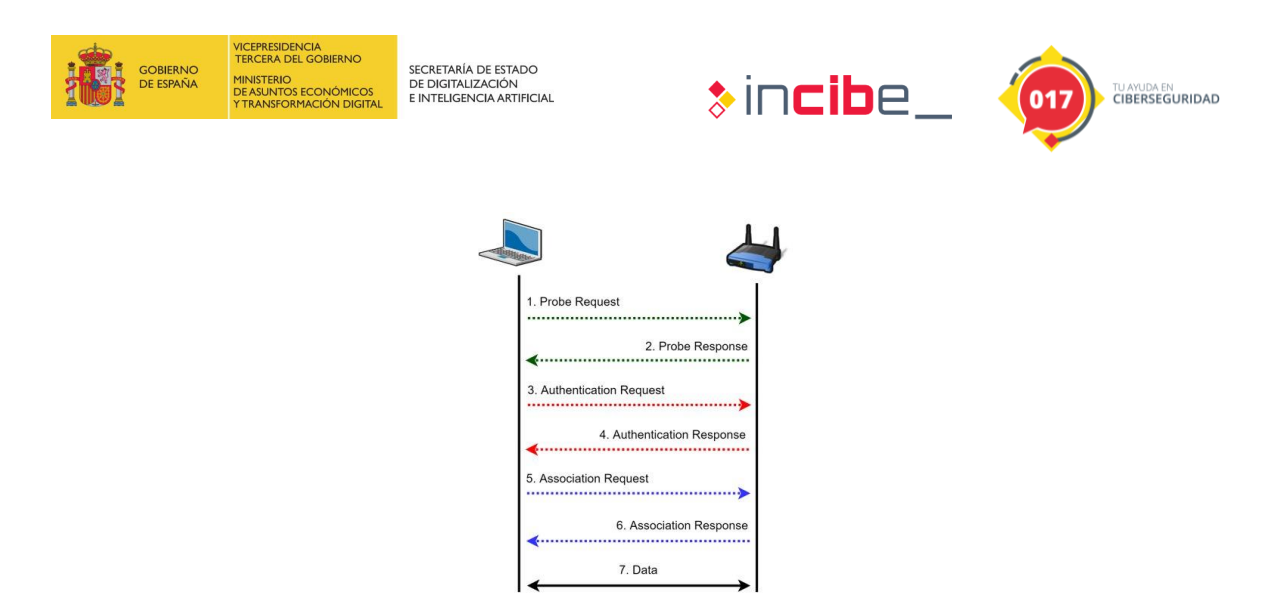

Figura 6: Flujo de un "Handshake"

Respecto al tercer punto, se hacen dos preguntas. La primera de ellas solicita identificar el *handshake* a 4 pasos. Para ello podemos emplear el filtro "EAPOL", el cual nos mostrará las 4 tramas responsables de la negociación. Fíjese que es el AP el encargado de iniciar el mismo.

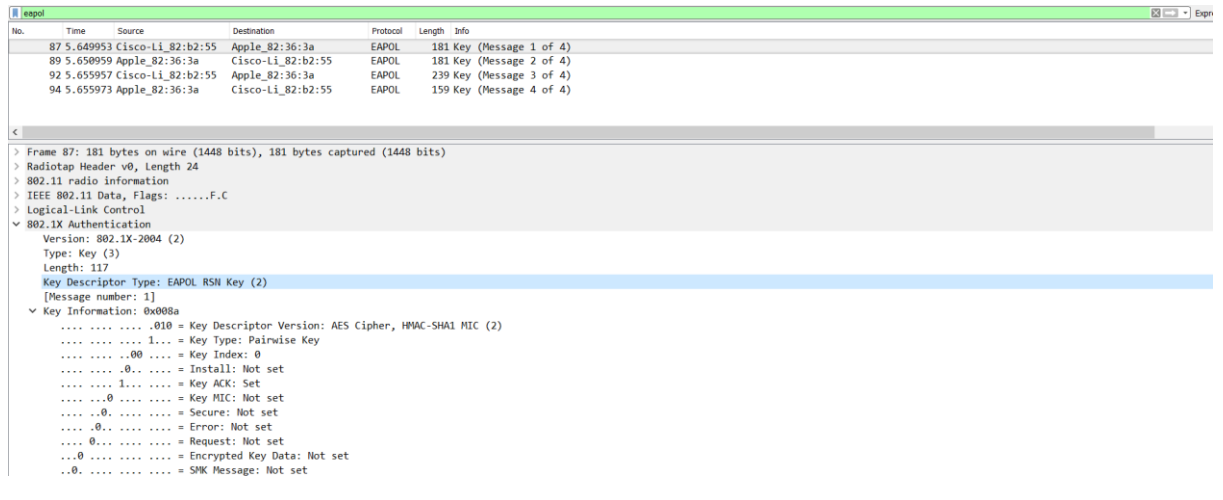

### Figura 7: Filtro EAPOL

Respecto a la segunda pregunta (qué tipo de cifrado se emplea), como se puede ver en la siguiente trama (correspondiente a los datos intercambiados entre el AP y la estación una vez se autentica y se asocia en la red), es CCMP.

| GOBIERNO<br>GE ESPAÑA<br>GE ESPAÑA                                               | SECRETARÍA DE ESTADO<br>DE DIGITALIZACIÓN<br>E INTELIGENCIA ARTIFICIAL | \$in <b>cib</b> e_               | UAVUDA EN<br>CIBERSEGURIDAD |
|----------------------------------------------------------------------------------|------------------------------------------------------------------------|----------------------------------|-----------------------------|
|                                                                                  |                                                                        |                                  |                             |
| Apply a display filter <ctrl-></ctrl->                                           |                                                                        |                                  |                             |
| No. Time Source Destination                                                      | Protocol Length Info                                                   |                                  |                             |
| 95 5.656951 Apple_82:36:3a (00:00.                                               | 802.11 38 Acknowledgement, Flags=                                      | A Flags C BT 100 SSTD Cabanan    |                             |
| 97 5 837942 (isco-Li 82:b2:55 Broadcast                                          | 802.11 108 Beacon frame SN=4045, FN                                    | 0, Flags= C RI=100, SSID=Coherer |                             |
| 98 5.842998 Apple 82:36:3a (00:0d.                                               | 802.11 38 Clear-to-send, Flags=                                        | C                                |                             |
| 99 5.844024 Apple_82:36:3a Broadcast                                             | 802.11 404 Data, SN=27, FN=0, Flags=                                   | pTC                              |                             |
| 100 5.844051 Apple_82:36:3a (00:0d.                                              | 802.11 38 Acknowledgement, Flags=                                      | c                                |                             |
| 101 5.845998 Cisco-Li_82:b2:55 (00.                                              | 802.11 38 Clear-to-send, Flags=                                        | c                                |                             |
| 102 5.846994 Cisco-Li_82:b2:53 Apple_82:36:3a                                    | 802.11 652 Data, SN=4047, FN=0, Flag                                   | =.pF.C                           |                             |
| 103 5.848122 Cisco-Li_82:b2:55 (00.                                              | 802.11 38 Acknowledgement, Flags=                                      | c                                |                             |
| 104 5.8/5944 Apple_82:36:38 (00:00.                                              | 802.11 38 Clear-to-send, Flags=                                        |                                  |                             |
| 105 5.876920 Apple_82:30:38 IPV0Mcdst_TT:82:30:38<br>106 5.976030 Apple_82:30:38 | 802.11 140 Data, SN=20, FN=0, Flags=                                   | pic                              |                             |
| 107 5.889920 Apple 82:36:3a (00:0d.                                              | 802.11 38 Clear-to-send. Flags=                                        |                                  |                             |
| 108 5.890916 Apple 82:36:3a AppleTalk-broadcast-a.                               | 802.11 104 Data, SN=29, FN=0, Flags=                                   | pTC                              |                             |
| 100 F 000034                                                                     | 000 11 00 A.I.S. J.J.S. F1                                             |                                  |                             |
| N DOD 44 and/o information                                                       |                                                                        |                                  |                             |
| > 802.11 radio information                                                       |                                                                        |                                  |                             |
| Type/Subtype: Data (0x0020)                                                      |                                                                        |                                  |                             |
| > Frame Control Field: 0x0841                                                    |                                                                        |                                  |                             |
| .000 0000 0010 1100 = Duration: 44 microseconds                                  |                                                                        |                                  |                             |
| Receiver address: Cisco-Li_82:b2:55 (00:0c:41:82:b2:55                           | )                                                                      |                                  |                             |
| Transmitter address: Apple_82:36:3a (00:0d:93:82:36:3a                           | )                                                                      |                                  |                             |
| Destination address: AppleIalk-broadcast-address (09:0                           | 0:07:11:11:11)                                                         |                                  |                             |
| BSS Id: Cisco-Li 82:b2:55 (00:0c:41:82:b2:55)                                    |                                                                        |                                  |                             |
| STA address: Apple 82:36:3a (00:0d:93:82:36:3a)                                  |                                                                        |                                  |                             |
| 0000 = Fragment number: 0                                                        |                                                                        |                                  |                             |
| 0000 0001 1101 = Sequence number: 29                                             |                                                                        |                                  |                             |
| Frame check sequence: 0xcc9df85f [correct]                                       |                                                                        |                                  |                             |
| [FCS Status: Good]                                                               |                                                                        |                                  |                             |
| CCMP parameters                                                                  |                                                                        |                                  |                             |
| Key Index: 0                                                                     |                                                                        |                                  |                             |
|                                                                                  |                                                                        |                                  |                             |

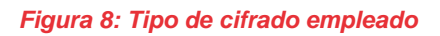

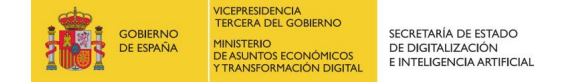

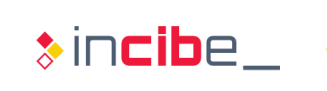

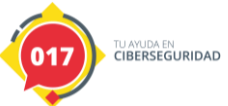

# 2. EJERCICIO DE INVESTIGACIÓN

A raíz del estudio del .pcap anterior, los alumnos deberán investigar la forma de romper la contraseña para poder acceder al tráfico cifrado del mismo. Recuérdese que el .pcap contiene el *handshake* a cuatro pasos y, por tanto, es susceptible de ser descifrado si se ha empleado una contraseña débil.

**Pista**: es posible en este caso que la contraseña sea "induction" bien en mayúsculas/minúsculas o una combinación de ambas.

### Resolución del ejercicio:

En el curso se ha mencionado en diversas ocasiones la *suite* de herramientas *aircrack-ng*. Los alumnos deberán investigar la forma de aplicar fuerza bruta mediante alguna de sus herramientas. A raíz de la pista, se ha creado un diccionario de palabras utilizando "induction" y sus variaciones en mayúsculas y minúsculas.

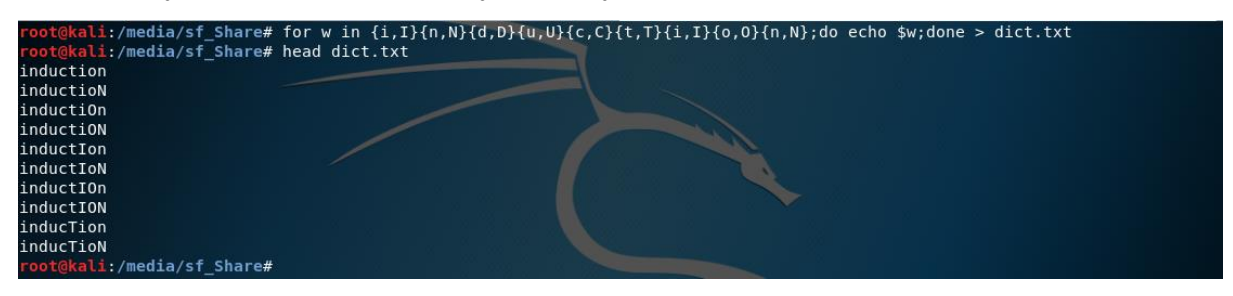

Figura 9: Bucle para construir un diccionario de claves

Posteriormente se ha ejecutado aircrack-ng de la siguiente manera:

root@kali:/media/sf\_Share# aircrack-ng -w /tmp/dict.txt -b 00:0C:41:82:b2:55 sample.pcap

### Figura 10: Comando de ejecución

Con el parámetro -b se indicará la MAC del AP y con -w el diccionario creado anteriormente.

|                                              | Aircrack-ng 1.5.2                                                                                                    |  |  |  |  |  |  |  |  |  |
|----------------------------------------------|----------------------------------------------------------------------------------------------------|--|--|--|--|--|--|--|--|--|
| [00:00:00] 264/511 keys tested (2096.50 k/s) |                                                                                                    |  |  |  |  |  |  |  |  |  |
| Time left: 0 second                          | ds 51.66%                                                                                                    |  |  |  |  |  |  |  |  |  |
|                                              | KEY FOUND! [ Induction ]                                                                                                    |  |  |  |  |  |  |  |  |  |
| Master Key : A2<br>2A                        | 2 88 FC F0 CA AA CD A9 A9 F5 86 33 FF 35 E8 99<br>A 01 D9 C1 0B A5 E0 2E FD F8 CB 5D 73 0C E7 BC                                                                                                    |  |  |  |  |  |  |  |  |  |
| Transient Key : Bl<br>82<br>15<br>CE         | L CD 79 27 16 76 29 03 F7 23 42 4C D7 D1 65 11<br>2 A6 44 13 3B FA 4E 0B 75 D9 6D 23 08 35 84 33<br>5 79 8D 51 1B EA E0 02 83 13 C8 AB 32 F1 2C 7E<br>8 71 C8 93 48 26 69 DA AF 0E 92 23 FE 1C 0A ED |  |  |  |  |  |  |  |  |  |
| EAPOL HMAC : A4<br>root@kali:/media/sf_Share | 4 62 A7 02 9A D5 BA 30 B6 AF 0D F3 91 98 8E 45<br>b#                                                                                                    |  |  |  |  |  |  |  |  |  |

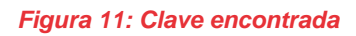

De forma instantánea obtendremos la contraseña ("Induction"). Posteriormente para descifrar el tráfico desde Wireshark nos dirigiremos a "Edición->Preferencias" y, dentro del

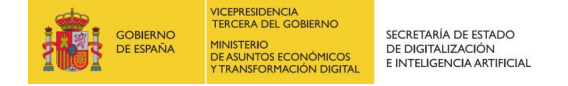

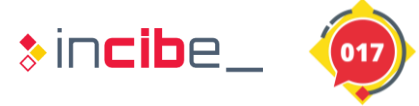

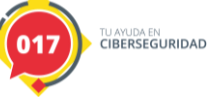

protocolo IEEE 802.11, añadiremos la clave en el siguiente formato: "*wpa\_key:SSID*" (es decir: "Induction:Coherer").

| 📕 sample.pcap                                                                                                    | - 🗆 X                                                                                                    |       |
|----------------------------------------------------------------------------------------------------|----------------------------------------------------------------------------------------------------|-------|
| Eile Edit View Go Capture Analyze Statistics Telephony Wireless Tools Help                                                                                                    |                                                                                                    |       |
| 🛋 🗏 💿 📙 🗅 🗙 🗖 🔍 🗢 🗢 🕾 🗑 🛓 🚍 🔍 Q. Q. N                                                                                                    |                                                                                                    |       |
| Reapol                                                                                                    | Wireshark - Preferences ? ×                                                                                                    |       |
| No. Time Source Destination Protocol Protocol Pro | Image: Second Second | ? ×   |
| Header revision: 0<br>Header pad: 0<br>Header length: 24<br>> Present flags                                                                                                    |                                                                                                    | Ayuda |

Figura 12: Clave conocida para descifrar tráfico

Tras aceptar el cuadro de diálogo, podremos acceder a la información cifrada. En la siguiente imagen se observa la captura antes de descifrar (imagen de la izquierda) y una vez descifrado (imagen de la derecha). Obsérvese que ya es posible acceder en claro a la información remitida por el cliente y el AP (por ejemplo, tráfico HTTP).

| 1                                                                          |                        |                          |                                 |          |                       | _                              |                     |                               |                                     |                   |                                                           |
|----------------------------------------------------------------------------|------------------------|--------------------------|---------------------------------|----------|-----------------------|--------------------------------|---------------------|-------------------------------|-------------------------------------|-------------------|-----------------------------------------------------------|
| File Edit View Go Capture Analyze Statistics Telephony Wireless Tools Help |                        |                          |                                 |          |                       | File                           | Edit View G         | Capture Analyze Statistics    | Telephony <u>W</u> ireless <u>T</u> | ools <u>H</u> elp |                                                           |
| 4                                                                          | ( 🔳 🧟 🛞 📙 🛅            | । 🗙 🖸 । ९. 👳 🖷 🖗         | 👲 📃 📃 ପ୍ ପ୍ ସ୍ 🎹                |          |                       | 4 =                            | 1 🕢 🔒               | ै 🔀 🗳 🧣 🗢 🗳 👔                 | 🎍 📃 📃 ପ୍ର୍ର୍                        | 题                 |                                                           |
|                                                                            | Apply a display filter | <ctrl-></ctrl->          |                                 |          |                       | App                            | ply a display filte | r <ctrl-></ctrl->             |                                     |                   | Expression +                                              |
| N                                                                          | o. Time                | Source                   | Destination                     | Protocol | Lengti Info           | No.                            | Time                | Source                        | Destination                         | Protocol          | Length Info                                               |
|                                                                            | 499 14,134544          | 00:0c:41:82:b2:55        | 01:80:c2:00:00:00               | 802.11   | 118 Data, SN=116      |                                | 400 14 124544       | 00.0c.41.82.b2.55             | 01:00:02:00:00:00                   | стр               | 118 Conf. Boot - 22768/0/00:00:41:82:62:52 Cort - 0       |
|                                                                            | 500 14,135535          | 00:0d:93:82:36:3a        | 33:33:ff:82:36:3a               | 802.11   | 152 Data, SN=117      |                                | 500 14 125525       | forga 20d. 02ff . for 2 2625  | ff031.ff03.2625                     | TCMDuc            | 152 Multicast Listenen Depert                             |
|                                                                            | 501 14,235542          | 00:0c:41:82:b2:55        | ff:ff:ff:ff:ff                  | 802.11   | 168 Beacon frame      |                                | 500 14.155555       | 00.04.41.92.62.50             | 44.44.44.44.44.44                   | 202 11            | 162 Person frame Challe Elane C PT-                       |
|                                                                            | 502 14,255532          |                          | 00:0d:93:82:36:3a (RA)          | 802.11   | 38 Clear-to-ser       |                                | 501 14.255542       | 00.00.41.02.02.33             | 00.04.02.03.36.3. /                 | 802.11            | 28 Class to cond Element C                                |
|                                                                            | 503 14,256515          | 00:0d:93:82:36:3a        | 00:0c:41:82:b2:53               | 802.11   | 142 Data, SN=100      |                                | 502 14.255552       | 102 168 0 50                  | 60:00:95:02:50:58 (                 | 002.11            | 140 Steaded avery Guerri A unlead vibinedia and           |
|                                                                            | 584 14.256596          |                          | 00:0d:93:82:36:3a (BA)          | 802.11   | 38 Acknowledger       | _                              | 505 14.250515       | 192.100.0.50                  | 00.07.70.170                        | 002 11            | 142 Standard query oxcasi A upioad.wikimedia.org          |
|                                                                            | 505 14.270699          |                          | 00:0c:41:82:b2:55 (BA)          | 802.11   | 38 Clean-to-ser       |                                | 504 14.250590       |                               | 00:00:95:02:50:58 (                 | 002.11            | 38 Acknowledgement, Flags                                 |
|                                                                            | 506 14.271662          | 00:0c:41:82:b2:53        | 00:00:93:82:36:38               | 802.11   | 185 Data, SN=119      |                                | 505 14.270099       | (0.03.3(.430                  | 00:00:41:02:02:55 (                 | 002.11            | 38 Clear-to-send, Flags=C                                 |
|                                                                            | 507 14 271678          |                          | 00:0c:41:82:b2:55 (RA)          | 802 11   | 38 Acknowledge        |                                | 506 14.271662       | 68.87.76.178                  | 192.108.0.50                        | UNS 000           | 165 Standard query response 0xca51 A upioad.wikimedi      |
|                                                                            | 508 14 288526          |                          | 00:0d:93:82:36:3a (RA)          | 802 11   | 38 Clear-to-ser       |                                | 507 14.2/16/8       |                               | 00:00:41:82:02:55 (                 | 802.11            | 38 Acknowledgement, Flags=                                |
|                                                                            | 500 14 280515          | 00-04-03-82-36-3a        | 00-0c-41-82-b2-53               | 802 11   | 140 Data SN-101       |                                | 508 14.288526       |                               | 00:00:93:82:36:3a (                 | 802.11            | 38 Clear-to-send, Flags=C                                 |
|                                                                            | 510 14 200583          | 00100133102130130        | 00:0d:93:82:36:3a (PA)          | 802 11   | 38 Acknowledge        | Г                              | 509 14.289515       | 192.168.0.50                  | 66.230.200.228                      | ICP               | 140 51690 + 80 [SYN] Seq=0 W1n=65535 Len=0 MS5=1460       |
|                                                                            | 510 14.250585          | 00.0                     | 60:00:95:02:50:58 (NA)          | 802.11   | 168 Basson face       |                                | 510 14.290583       |                               | 00:0d:93:82:36:3a (                 | 802.11            | 38 Acknowledgement, Flags=C                               |
|                                                                            | 512 14.303524          | 00.00.41.02.02.33        | 00.0.0.01.02.62.55 (04)         | 002.11   | 200 Deacon thank      |                                | 511 14.338524       | 00:0c:41:82:52:55             | **:**:**                            | 802.11            | 168 Beacon frame, SN=120, FN=0, Flags=C, BI=              |
|                                                                            | 512 14.30/524          | 00.0.0.0                 | 00:0C:+1:82:02:35 (RA)          | 002.11   | 36 Clean-Co-ser       |                                | 512 14.387524       |                               | 00:0c:41:82:b2:55 (                 | 802.11            | 38 Clear-to-send, Flags=C                                 |
|                                                                            | 515 14.500501          | 00:00:41:62:02:55        | 00:00:95:82:56:58               | 002.11   | 100 Data, SN=121      | 1                              | 513 14.388501       | 66.230.200.228                | 192.168.0.50                        | TCP               | 136 80 → 51690 [SYN, ACK] Seq=0 Ack=1 Win=5792 Len=0      |
|                                                                            | 514 14.300511          |                          | 00:00:41:82:02:55 (RA)          | 002.11   | 56 ACKNOWLEdger       |                                | 514 14.388511       |                               | 00:0c:41:82:b2:55 (                 | 802.11            | 38 Acknowledgement, Flags=C                               |
|                                                                            | 515 14.388519          |                          | 00:00:93:82:36:38 (RA)          | 802.11   | 38 Clear-to-ser       |                                | 515 14.388519       |                               | 00:0d:93:82:36:3a (                 | 802.11            | 38 Clear-to-send, Flags=C                                 |
|                                                                            | 516 14.389492          | 00:00:93:82:36:38        | 00:00:41:82:02:53               | 802.11   | 128 Data, SN=102      | 1                              | 516 14.389492       | 192.168.0.50                  | 66.230.200.228                      | TCP               | 128 51690 → 80 [ACK] Seq=1 Ack=1 Win=65535 Len=0 TSv      |
|                                                                            | 517 14.389501          |                          | 00:00:93:82:36:3a (RA)          | 802.11   | 38 ACKNOWLEdger       |                                | 517 14.389501       |                               | 00:0d:93:82:36:3a (                 | 802.11            | 38 Acknowledgement, Flags=C                               |
|                                                                            | 518 14.389507          |                          | 00:0d:93:82:36:3a (RA)          | 802.11   | 38 Clear-to-ser       |                                | 518 14.389507       |                               | 00:0d:93:82:36:3a (                 | 802.11            | 38 Clear-to-send, Flags=C                                 |
|                                                                            | 519 14.390505          | 00:0d:93:82:36:3a        | 00:0c:41:82:b2:53               | 802.11   | 630 Data, SN=103      | -                              | 519 14.390505       | 192.168.0.50                  | 66.230.200.228                      | HTTP              | 630 GET /fundraising/2006/meter.png HTTP/1.1              |
|                                                                            | 520 14.390522          |                          | 00:0d:93:82:36:3a (RA)          | 802.11   | 38 Acknowledger       |                                | 520 14.390522       |                               | 00:0d:93:82:36:3a (                 | 802.11            | 38 Acknowledgement, Flags=C                               |
|                                                                            | 521 14.440495          | 00:0c:41:82:b2:55        | ff:ff:ff:ff:ff                  | 802.11   | 168 Beacon frame      |                                | 521 14.440495       | 00:0c:41:82:b2:55             | ff:ff:ff:ff:ff                      | 802.11            | 168 Beacon frame, SN=122, FN=0, Flags=C, BI= 🗸            |
|                                                                            | 522 14.460548          |                          | 00:0d:93:82:36:3a (RA)          | 802.11   | 38 Clear-to-ser       | <                              |                     |                               |                                     |                   | >                                                         |
| <                                                                          |                        |                          |                                 |          |                       | ✓ Нур                          | pertext Trans       | fer Protocol                  |                                     |                   | A                                                         |
|                                                                            | Frame 519: 630 by      | tes on wire (5040 bits), | . 630 bytes captured (5040 bits | )        |                       | >                              | GET /fundrai:       | ing/2006/meter.png HTTP/1.    | 1\r\n                               |                   |                                                           |
| >                                                                          | Radiotap Header v      | /0, Length 24            |                                 |          |                       | Host: upload.wikimedia.org\r\n |                     |                               |                                     |                   |                                                           |
| >                                                                          | 802.11 radio info      | ormation                 |                                 |          |                       |                                | User-Agent: 1       | lozilla/5.0 (Macintosh; U;    | PPC Mac OS X Mach-O;                | en-US; rv         | :1.8.0.9) Gecko/20061206 Firefox/1.5.0.9\r\n              |
|                                                                            | IEEE 802.11 Data,      | Flags: .pTC              |                                 |          |                       |                                | Accept: image       | /png,*/*;q=0.5\r\n            |                                     |                   |                                                           |
| ×                                                                          | Data (570 bytes)       |                          |                                 |          |                       |                                | Accept-Langu        | ge: en-us.en;a=0.5\r\n        |                                     |                   |                                                           |
|                                                                            | Data: 71faa9b8         | 40ba6eb479817b7a5c319bf7 | 7b19fff92ef933cf                |          |                       |                                | Accept-Encod        | ng; gzip.deflate\r\n          |                                     |                   |                                                           |
|                                                                            | [Length: 570]          |                          |                                 |          |                       |                                |                     |                               |                                     |                   |                                                           |
|                                                                            |                        |                          |                                 |          |                       | 0010                           | 00 38 00 00         | 87 57 80 32 08 41 2c 00 0     | 0 0c 41 82 ·8···W·2                 | ·A,···A·          | ^                                                         |
|                                                                            |                        |                          |                                 |          |                       |                                | b2 55 00 0d         | 93 82 36 3a 00 0c 41 82 b     | 2 53 70 06 .06:                     | ···A···Sp·        |                                                           |
|                                                                            |                        |                          |                                 |          |                       |                                |                     | 00 00 00 00 /1 Ta ay 08 4     | 0 ba 6e 64 M·· ···                  | d                 |                                                           |
| 6                                                                          | 030 44 00 00 20 0      | 0 00 00 00 71 fa a9 b8   | 40 ha 6e h4 M····· g···0        |          |                       | 0040                           | cf 40 a6 c8         | od 7d 46 2d f0 fd a9 72 4     | a bf d1 10 .03F-                    |                   |                                                           |
| 0                                                                          | 040 79 81 7b 7a 5      | c 31 9b f7 7b 19 ff f9   | 2e f9 33 cf y-{z\1 {3           |          |                       | Eram                           | a (620 bitor)       | Decryreted CCMP data (562 byt | (200                                |                   |                                                           |
| -                                                                          | Data (data da          | ta) 570 hitor            |                                 | 1        | Packete: 1002 : Dical | -riam                          | e (050 dytes)       | Decrypted CCMP data (362 byt  | es)                                 |                   |                                                           |
| Data (data.data), 570 bytes                                                |                        |                          |                                 |          |                       |                                |                     | wireless LAN (wlan), 32 bytes |                                     |                   | Packets: 1093 · Displayed: 1093 (100.0%) Profile: Default |

Figura 13: Tráfico descifrado